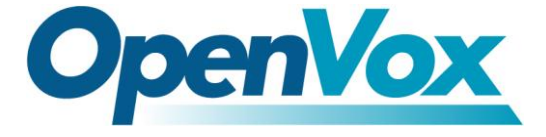

# iCallDroid User Manual

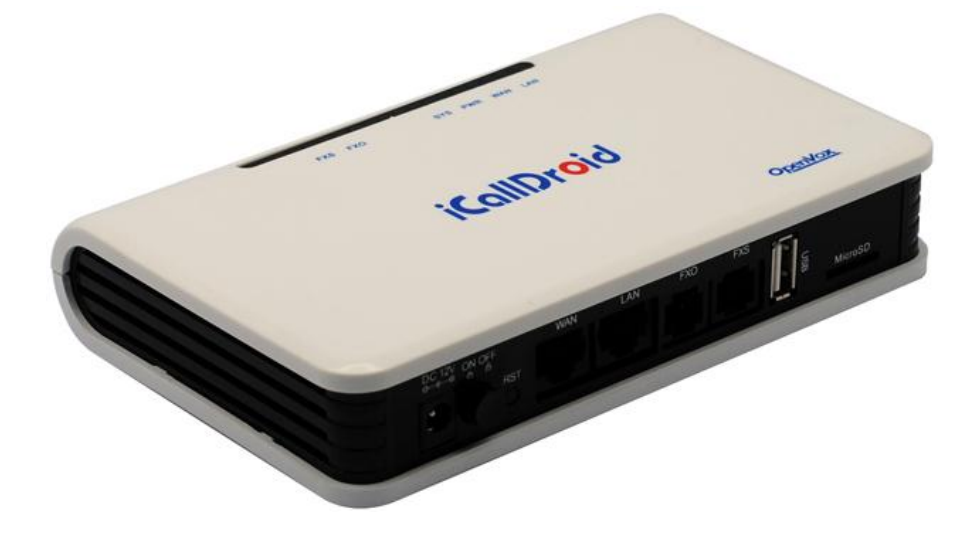

Version: 2.2

#### Copyright

Copyright<sup>©</sup> 2012 OpenVox Inc. All rights reserved. No part of this document may be reproduced without prior written permission.

#### Confidentiality

Information contained herein is of a highly sensitive nature and is confidential and proprietary to OpenVox Inc. No part may be distributed, reproduced or disclosed orally or in written form to any party other than the direct recipients without the express written consent of OpenVox Inc.

#### Disclaimer

OpenVox Inc. reserves the right to modify the design, characteristics, and products at any time without notification or obligation and shall not be held liable for any error or damage of any kind resulting from the use of this document.

OpenVox has made every effort to ensure that the information contained in this document is accurate and complete; however, the contents of this document are subject to revision without notice. Please contact OpenVox to ensure you have the latest version of this document.

#### Trademarks

All other trademarks mentioned in this document are the property of their respective owners.

# Contents

| Chapter 1 Overview                        | 4  |
|-------------------------------------------|----|
| 1.1 What is iCallDroid                    | 4  |
| 1.2 Physical Connection                   | 5  |
| Chapter 2 Access iCallDroid               | 6  |
| 2.1 Web Page Access by Browser            |    |
| 2.2 Telnet access by putty                | 7  |
| Chapter 3 Configure iCallDroid By Web GUI | 9  |
| 3.1 System Status                         |    |
| 3.2 Configure Wan Port                    | 9  |
| 3.3 DDNS                                  |    |
| 3.4 Configure Hardware                    |    |
| 3.5 Trunks                                |    |
| 3.5.1 Create Analog Trunks                |    |
| 3.5.2 VOIP Trunks                         |    |
| 3.6 Outgoing Calling Rules                |    |
| 3.7 Dial Plans                            | 15 |
| 3.8 Users                                 | 15 |
| 3.8.1 Create SIP Users                    | 16 |
| 3.8.2 Create Analog Users                 | 16 |
| 3.9 Ring Groups                           | 17 |
| 3.10 Music On Hold                        |    |
| 3.11 Voice Menus                          | 19 |
| 3.12 Time Intervals                       | 20 |
| 3.13 Incoming Calling Rules               | 21 |
| 3.14 Voicemail                            | 21 |
| 3.15 Conferencing                         | 22 |
| 3.16 Follow Me                            | 23 |
| 3.17 Call Features                        | 25 |
| 3.18 VoiceMail Groups                     | 25 |
| 3.19 Voice Menu Prompts                   | 26 |
| 3.20 System Info                          | 26 |
| 3.21 Backup                               | 27 |
| 3.22 Update                               |    |
| 3.23 Options                              |    |
| 3.23.1 Call Detail Records                |    |
| 3.23.2 Active Channels                    |    |
| Chapter 4 Typical Application Cases       |    |
| 4.1 Make Internal Calls                   |    |

| Appendix B Typical Application                 | 36 |
|------------------------------------------------|----|
| Appendix A Default settings and Specifications | 34 |
| 4.2 Make External Calls                        | 33 |
| 4.1.2 SIP to Analog Phone                      | 33 |
| 4.1.1 SIP to SIP Calls                         | 32 |
|                                                |    |

# **Chapter 1 Overview** 1.1 What is iCallDroid

**O**penVox iCallDroid is a small, smart and open source IP-PBX designed for home use. With the analog ports integrated, the legacy telecom equipments would be able to connect to the modern unified communication world. The smart phones and other mobile devices can be one part of it. Suppoting SIP and G.729 protocal and codec, expansibility is strongly enhanced. The Asterisk GUI interface tremendously reduces the difficulty to enter the VoIP communications. Easy-to-use and ready-to-work are features shown to you when you open the package.

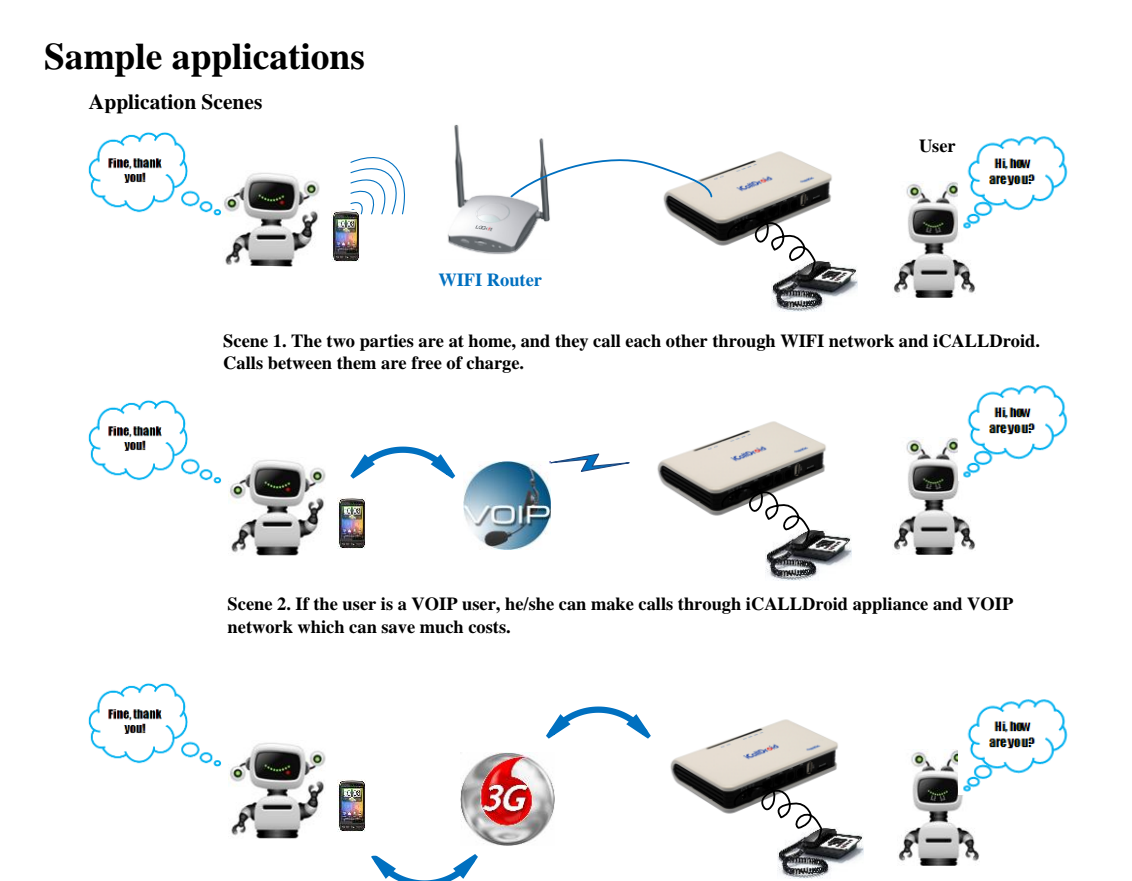

Scene 3. If the user wants to make calls to an overseas business partner, he/she can take advantage of 3G.

#### **Figure 2 Sample applications**

#### **Features**

- Access via: telnet/web
- ➢ Call conference

- Call Detail Record(CDR)
- Call forward, Call waiting, Call transfer
- Call queues, Ring group
- Configurable IVR menu
- Music on Hold
- > PSTN analog /SIP /IAX trunk
- Voice Mail
- Open Source Asterisk IP PBX
- Firmware upgradable via web page
- ➤ 10+ available SIP/IAX2 extensions

#### Applications

- SOHO/SMB telephony system
- Hosted service
- ➢ FAX terminal
- ➢ IVR system

#### **1.2 Physical Connection**

DC 12V → 12V Power Supply Adapter WAN Port → Network Switch FXO Port → PSTN Analog Line FXS Port → Analog Telephone And please attention that LAN port is unavailable.

# **Chapter 2 Access iCallDroid**

There are two ways to access iCallDroid, and a PC is needed to access it.

- 1. Web page access by browser (Firefox and Google chrome are recommended).
- 2. Telnet access (192.168.1.254:23) by putty.

#### 2.1 Web Page Access by Browser

Default IP address: 192.168.1.254:8088

Username: admin

Password: admin

It is very convenient to access by inputting the IP address in your web browser, and because of compatible issues, I recommend Firefox and Google chrome. Before access, please make sure that your PC is in the same network segment with iCallDroid. For example, you set 192.168.1.253 as your PC's IP and 255.255.255.0 as subnet mask.

| Asterisk™ C | onfiguration Engir | ne |
|-------------|--------------------|----|
| Username:   | admin              |    |
| Password:   | •••••              |    |
|             | Login              |    |

After login successfully, you can get the configuration web page as bellow:

| <b>OpenVox</b>                                     |                                                                                        |                                         |                                                    |                                                    |
|----------------------------------------------------|----------------------------------------------------------------------------------------|-----------------------------------------|----------------------------------------------------|----------------------------------------------------|
| System Status                                      | System Status 🌵                                                                        |                                         |                                                    |                                                    |
| ease click on a panel to<br>anage related features | <b>∦</b> Trunks ¢                                                                      |                                         |                                                    | [ - ]                                              |
|                                                    | Status Trunk<br>openvox                                                                | Type 1<br>Analog                        | Username F<br>Ports 2                              | ort/Hostname/IP<br>[-]                             |
| onfigure Wan Port<br>DNS                           | Extension                                                                              | Name/Labe                               | Free Kinging<br>Status<br>Messages : 0/0           | Busy UnAvailable<br>Type<br>SIP User               |
|                                                    | 6001     6002     6003                                                                 | 6001<br>6002<br>6003                    | Messages : 0/0<br>Messages : 0/0<br>Messages : 0/0 | SIP User<br>SIP User<br>SIP User                   |
|                                                    | <ul> <li>6004</li> <li>6005</li> <li>6006</li> </ul>                                   | 6004<br>6005<br>6006                    | Messages : 0/0<br>Messages : 0/0<br>Messages : 0/0 | SIP User<br>SIP User<br>SIP User                   |
|                                                    | 6007     6008     6009     6009                                                        | 6007<br>6008<br>6009                    | Messages : 0/0<br>Messages : 0/0<br>Messages : 0/0 | SIP User<br>SIP User<br>SIP User                   |
|                                                    | <ul> <li>6088</li> <li> *No Extension assign</li> <li> *No Extension assign</li> </ul> | ouss<br>check Voicem<br>d Dial by Name: | Messages : U/U<br>ails<br>s                        | Analog User (Port 1)<br>VoiceMailMain<br>Directory |
|                                                    |                                                                                        |                                         |                                                    |                                                    |
| eatures<br>Mail Groups<br>Menu Prompts             |                                                                                        |                                         |                                                    |                                                    |
|                                                    |                                                                                        |                                         |                                                    |                                                    |
|                                                    |                                                                                        |                                         |                                                    |                                                    |

As you can see, there are ten default SIP extensions and one analog, and if connect your telephone with iCallDroid, the status of analog extension 6088 is free which means you can make calls. After registered a SIP user successfully by SIP software such as 3CXPhone on your PC, the SIP status will change to free, and then you are able to make inbound and outbound calls.

# 2.2 Telnet access by putty

1. Please run your putty software, and input the iCallDroid IP address like the following figure:

| ⊡- Session                                                                                                    | Basic options for your PuTTY session                                              |                        |  |
|----------------------------------------------------------------------------------------------------|-----------------------------------------------------------------------------------|------------------------|--|
| ⊡ Logging<br>⊡ Terminal<br>Weyboard                                                                                                    | Specify the destination you want to<br>Host Name (or IP address)<br>192.168.1.245 | Port<br>23             |  |
| Features                                                                                                    | Connection type:<br>Raw  File Telnet  Rlogin                                      | SSH Serial             |  |
| Appearance     Behaviour     Translation     Selection     Colours     Connection     Proxy     Telnet     Rlogin     SSH     SSH     Serial | Load, save or delete a stored sessi<br>Saved Sessions                             | ion                    |  |
|                                                                                                    | Default Settings                                                                  | Load<br>Save<br>Delete |  |
|                                                                                                    | Close window on exit:<br>Always Never O Or                                        | nly on clean exit      |  |

2. Login by your putty:

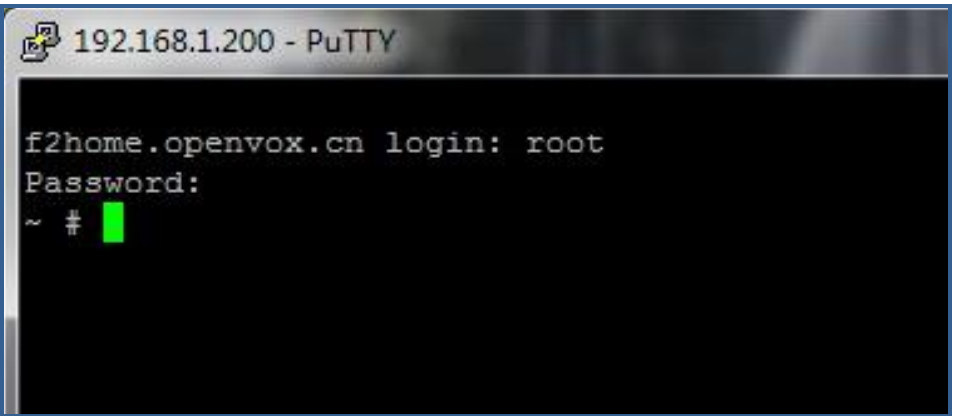

# **Chapter 3 Configure iCallDroid By Web GUI**

# 3.1 System Status

In the system status screen, it shows the functions you configured, such as trunks, extensions, system info and so on like that:

| <b>OpenVox</b>                                        |                            |                  |                |                          | Apply Changes L                                          | ogout |
|-------------------------------------------------------|----------------------------|------------------|----------------|--------------------------|----------------------------------------------------------|-------|
| ## System Status                                      | System Status 🔅            |                  |                |                          |                                                          |       |
| Please click on a panel to<br>manage related features | 🛨 Trunks 🕸                 |                  |                |                          | [-] Conference Rooms                                     | -]    |
|                                                       | Status Trunk               | Type Us          | emame          | Port/Hostname/IP         | @ 6300 - Hot In Use                                      | +]    |
|                                                       | openvox                    | Analog           | Ports 2        | , end to contain the set |                                                          |       |
|                                                       | -                          |                  |                |                          | Rearking Lot                                             | -1    |
|                                                       | * Extensions               | -                |                |                          | [-] Caller ID Channel Extension Timeou                   | it 👘  |
|                                                       | All Analog Features IAX SI | 2                | 🔵 Free 🤜 Rin   | ging 🛡 Busy 🛡 UnAvai     | ilable No Parked Calls                                   |       |
| # Configure Wan Port                                  | Extension                  | Name/Label       | Status         | Type                     |                                                          |       |
| # DDNS                                                | 6000                       | 6000             | Messages : 0/0 | SIP User                 | 🔆 System Info                                            | (-)   |
| # Configure Hardware                                  | 6001                       | 6001             | Messages: 0/0  | SIP User                 | General Network Memory Disk                              |       |
| ## Trunks                                             | 6002                       | 6002             | Messages: 0/0  | SIP User                 |                                                          |       |
| 99 Outaoing Calling Puloe                             | 6003                       | 6003             | Messages: 0/0  | SIP User                 | Hostname:                                                |       |
| B Outgoing Calling Rules                              | 6004                       | 6004             | Messages: 0/0  | SIP User                 | f2home.openvox.cn                                        |       |
| ## Dial Plans                                         | 6005                       | 6005             | Messages: 0/0  | SIP User                 | OS Varsian                                               |       |
| # Users                                               | 6006                       | 6006             | Messages: 0/0  | SIP User                 | Linux f2home openwox cp 2 6 28 10 #4 Fri Jun 29 17:43:27 | CST   |
| # Ring Groups                                         | 6007                       | 6007             | Messages: 0/0  | SIP User                 | 2012 armv61 unknown                                      |       |
| # Music On Hold                                       | 6008                       | 6008             | Messages : O/O | SIP User                 |                                                          |       |
| ## Voice Menus                                        | 6009                       | 6009             | Messages : 0/0 | SIP User                 | Asterisk Build:                                          |       |
| 59 Time Intervale                                     | 6088                       | 6088             | Messages: 0/0  | Analog User (Port 1)     | Asterisk/1.6.2.11                                        |       |
| no la service O alline Dulas                          |                            | business         |                | Ring Group               | Asterisk GUI-version : SVNr5209                          |       |
| aa incoming Calling Rules                             | *No Extension assigned     | Check Voicemails |                | VoiceMailMain            | Server Date & Timezone                                   |       |
| ## Voicemail                                          | *No Extension assigned     | Dial by Names    |                | Directory                | Wed Jul 11 11:57:32 CST 2012                             |       |
| # Conferencing                                        | L                          |                  |                |                          |                                                          |       |
| 88 Follow Me                                          |                            |                  |                |                          | Uptime:                                                  |       |
| # Call Features                                       |                            |                  |                |                          | 11:57:32 up 2 min,                                       |       |
| 19 VoiceMail Groups                                   |                            |                  |                |                          | Load Average: 1.99, 1.04, 0.41                           |       |
| an relicement of oups                                 |                            |                  |                |                          |                                                          |       |

# 3.2 Configure Wan Port

In the web GUI, you are able to configure WAN port by your needs. There is an example in the following figure for WAN port settings.

| WAN Se                    | ttings                     |
|---------------------------|----------------------------|
|                           | Original MAC               |
| WAN Ethernet MAC $①$ :    | O Manual Setting           |
|                           |                            |
| WAN Port IP Assignment(): | ● Static IP ○ DHCP         |
| MTU():                    | 1500 bytes                 |
| IP Address()):            | 192.168.1.200              |
| Subnet Mask();            | 255.255.255.0              |
| Default Gateway()):       | 172.168.0.1                |
| Set DNS Server(1);        | 🔿 Manually 💿 Automatically |
| Primary DNS Server(1):    |                            |
| Secondary DNS Server():   |                            |
|                           |                            |
| Cancel Changes            | 🗹 Update Settings          |
|                           |                            |

# **3.3 DDNS**

DDNS is for your dynamic Domain Name Service configuration. If necessary, please set DDNS like the following figure. Finally, do not forget to update and apply your changes.

| DDNS S                         | ettings               |
|--------------------------------|-----------------------|
| DDNS <sup>(1)</sup> :          | 🗹 Enable              |
| DDNS Server Type()):           | www.oray.com 💌        |
| DDNS Username <sup>(1)</sup> : | Openvox-Voip          |
| DDNS Password 🛈 :              | openvox2008           |
| Hostname to register ①:        | openvox-voip.eicp.net |
|                                |                       |
| Cancel Changes                 | ☑ Update Settings     |

# 3.4 Configure Hardware

|               | Analog Ha        | rdware                          |                    |
|---------------|------------------|---------------------------------|--------------------|
| Туре          | Ports            |                                 |                    |
| FXS Ports     | 2                |                                 | Edit               |
| FXO Ports     | 1                |                                 | Edit               |
| Tone Region   | : United States  | :/North America<br>r ①: ▼ m≪2 ▼ |                    |
|               | Advanced S       | ettings                         |                    |
|               | Opermode U: -    | USA                             |                    |
| a ia<br>fxs l | onor mode ①:     | apply opermode to               | fxo modules only 🔄 |
| b             | oostringer 🛈: 🗆  | normal                          |                    |
| t             | fastringer 🛈: 🗆  | normal                          |                    |
|               | lowpower ①:      | normal                          |                    |
| r             | MWT mode ①.      | None                            |                    |
| ci            | lbeforering():   | ]                               |                    |
|               | cidbuflen(): 3   | 000                             |                    |
|               | cidtimeout 🛈: 6  | 000                             |                    |
| fixedt:       | imepolarity(): 🕕 |                                 |                    |
| ©C            | ancel Changes 🗹  | Update Settings                 |                    |

There are three items which are "Analog Hardware", "Tone Region" and "Advanced Settings".

**Analog hardware ---** When you boot iCallDroid, FXS and FXO ports will be detected automatically. And also you are able to choose and update their signaling type when click edit button. Kewl Start and Loop Start are available for each port.

**Tone Region ---** You should select your tone region and software echo canceller according to your situation, if your country name is not in the dropdown list, please ask your service operator which kind of tone region is used in your area.

Advanced Settings --- Please set every option by your fact. For example, if you would like a-law override is able, please tick off and select configuration like that

a-law override 🛈: 🗹 ulaw 💌

### 3.5 Trunks

Trunks are outbound lines used to allow the system to make calls to the real world. Trunks can be VoIP lines or traditional telephony lines. Please select "Trunks" from the vertical list on the left of the main page, and then the following screen will be displayed. There is a default analog trunk named "openvox" for iCallDroid.

|                      |              | Apply Changes Logout |
|----------------------|--------------|----------------------|
| Nanage Analog trunks | - Ø          |                      |
| Analog Trunks        | VOIP Trunks  |                      |
| Trunk                | Analog Ports |                      |
| openvox              | 2            | Edit ZDelete         |

# 3.5.1 Create Analog Trunks

There is a default analog trunk, if you wouldn't like it, you can delete or edit it to set a new one.

| Edit Analog Trunk                                             |                                                       |                                                   |                                           | x             |
|---------------------------------------------------------------|-------------------------------------------------------|---------------------------------------------------|-------------------------------------------|---------------|
| Channels:<br>Trunk Name ① :                                   | ₽2<br>openvox                                         |                                                   | Groups ()<br>New<br>Group 1 (op           | ):<br>ienvox) |
| CallerID :                                                    |                                                       |                                                   |                                           |               |
| Normally you should not ha<br>Should you still need to fine t | ve to adjust your an<br>une your audio sett<br>right: | alog ports beyond the i<br>ings, please use the a | initial calibration.<br>djustments at the | Port 2 Soft 💌 |
|                                                               | 1                                                     | Advanced Options                                  |                                           |               |
| Busy Detection 🛈 :                                            | Yes 💌                                                 |                                                   | Busy Count 🛈 :                            | 3             |
| Busy Pattern 🛈 :                                              | 500,500                                               |                                                   | Ring Timeout 🛈 :                          | 8000          |
| Answer on<br>Polarity Switch 🛈 :                              | No 💌                                                  |                                                   | Hangup on<br>Polarity Switch 🛈 :          | No            |
| Call Progress 🛈 :                                             | No 💌                                                  |                                                   | Progress Zone 🛈 :                         | US 💙          |
| Use CallerID 🛈 :                                              | Yes 💌                                                 |                                                   | Caller ID Start 🛈 :                       | Ring 💌        |
| CallerID 🛈 :                                                  | As Received 💌                                         |                                                   | Pulse Dial 🛈 :                            | No 💌          |
| CID Signalling 🛈 :                                            | Bell - USA                                            | *                                                 | mailbox :                                 | ~             |
| Flash Timing 🛈 :                                              | 750                                                   | Rece                                              | ive Flash Timing 🛈 :                      | 1250          |
|                                                               | 0                                                     | Cancel 🗹 Update                                   |                                           |               |

There are many parameters to set an analog trunk, and here I just configure two parameters.

**Channels** --- Please tick off before 2 means channel 2 is able for the analog trunk. **Trunk Name** --- Please give a unique label to identify the trunk name, and I name it openvox.

Advanced Options --- Parameters in advanced options are optional. If you don't

know what they mean, you can put your cursor on the ① label to get detailed information about the parameter. Please set these parameters according to your requirements and service provider.

# 3.5.2 VOIP Trunks

A VoIP service provider (VSP) that you have signed up with is also a trunk. Via the VoIP trunk, you can make calls by VoIP service to save much cost or even free of charge for internal calls.

| Create New SIP/IAX trun | x X                    |
|-------------------------|------------------------|
| Type:                   | SIP 💌                  |
| Context Naming 🛈:       | Based on Provider Name |
| Provider Name 🛈:        | siptrunk               |
| Hostname 🛈:             | 192. 168. 1. 168       |
| Username 🛈:             | 8018                   |
| Password :              | 8018                   |
|                         | Save €                 |

Type --- You can select SIP or IAX type to meet your need.

**Context Naming ---** This parameter means how Asterisk GUI should determine the context name in Asterisk's .conf files.

**Provider Name ---** It is a unique label to help you identify the trunk when listed in outgoing calling rules and incoming.

Hostname --- It is the IP address or domain name of your service provider's server.

Username --- It is your service provider configured.

Password --- Password is your service provider configured for the user.

Configuration in the above figure is an example of SIP trunk named 8018, whose password is 8018 and hostname is 192.168.1.168.

### 3.6 Outgoing Calling Rules

"Outgoing calling rules" is used to identify an outgoing call route, when make external calls, which trunk and what dial-pattern calls use. So an outgoing calling rule pairs an extension pattern with a trunk used to dial the pattern. In default settings, all outgoing calls pass through FXO port that is "openvox" trunk to the external PSTN network.

| Manage Calling Rules 🌵                                     |                                                                                                    |            |              |               |               |  |  |  |
|------------------------------------------------------------|----------------------------------------------------------------------------------------------------|------------|--------------|---------------|---------------|--|--|--|
| ✤ New Calling Rule                                         | Restore Default Calling Rule                                                                                                    | outgoing C | alling Rules |               |               |  |  |  |
| An outgoing calling rul<br>through an FXO but '<br>manages | An outgoing calling rule pairs an extension pattern with a trunk used to dial the pattern. This allows different patterns to be dialed through different trunks (e.g. "local" 7-digit dials through an FXO but "long distance" 10-digit dials through a low-cost SIP trunk). You can optionally set a failover trunk to use when the primary trunk fails. Note that this panel manages only individual outgoing call rules. See the Dial Plans section to associate multiple outgoing calling rules to be used for User outbound dialing. |            |              |               |               |  |  |  |
|                                                            |                                                                                                    |            |              |               |               |  |  |  |
|                                                            | openvox                                                                                                    | 9X.        | openvox      | None Assigned | Edit X Delete |  |  |  |
|                                                            | -1                                                                                                    |            | -1           |               |               |  |  |  |

Please click "Outgoing Calling Rules" from the vertical menu on the left of the main page, and then click "New Calling Rules" to define a new outgoing calling rule.

| New CallingRule                                                     | х |  |  |  |  |
|---------------------------------------------------------------------|---|--|--|--|--|
| Calling Rule Name 🛈 : 🛛 outgoing                                    |   |  |  |  |  |
| Pattern 🛈 : _9X.                                                    |   |  |  |  |  |
| Caller ID①:                                                         |   |  |  |  |  |
| 🗆 🗖 Send to Local Destination 🛈 ——————————————————————————————————— |   |  |  |  |  |
| Destination :                                                       |   |  |  |  |  |
|                                                                     |   |  |  |  |  |
| Ex: Macro(someMacro,\${EXTEN:1})                                    |   |  |  |  |  |
| Send this call through trunk:                                       |   |  |  |  |  |
| Use Trunk 🛈 Group 1 (openvox) 💌                                     |   |  |  |  |  |
| Strip 🛈 digits from front                                           |   |  |  |  |  |
| and Prepend these digits 🛈 🛛 before dialing                         |   |  |  |  |  |
| using this filter: 🛈                                                |   |  |  |  |  |
| Use FailOver Trunk ①:                                               |   |  |  |  |  |
| fail over Trunk 🛈 🔽 💌                                               |   |  |  |  |  |
| Strip 1 digits from front                                           |   |  |  |  |  |
| and Prepend these digits ① before dialing                           |   |  |  |  |  |
| using this filter: 🛈                                                |   |  |  |  |  |
|                                                                     |   |  |  |  |  |
| 🛇 Cancel 🗹 Save                                                     |   |  |  |  |  |

There are three basic parameters you should configure:

**Calling Rule Name ---** It is unique to identify the outgoing calling rule when listed in dial plans. Here I name it outgoing.

**Pattern ---** It acts as a filter for numbers' pass-through, it means any number you dial out with prefix 9 will use this outgoing call rule. In default settings, outgoing calling rule pattern is \_9X. which means you make outbound calls with 9 as prefix.

**Use Trunk ---** Assign a trunk to carry traffic for outgoing calling rules.

Please put your cursor on the 1 label to get information about other parameters.

Finally, do not forget Save and Apply Changes .

### **3.7 Dial Plans**

A Dial Plan is a collection of Outgoing Call Rules that can be assigned to one or more users. Please click Dialplans then you will get the following figure. As you can see from the figure, there is a default dialplan named DialPlan 1, you can edit or delete it.

| Dial<br>Default Plan | Calling Rules                                                                                                    | Options       |
|----------------------|----------------------------------------------------------------------------------------------------|---------------|
| 🔲 DialPlan1          | openvox, default, parkedcalls, conferences, ringgroups, voicemenus, queues, voicemailgroups, directory,<br>pagegroups, page_an_extension | Edit 🗶 Delete |

Click "New DialPlan" button to add a new dialplan:

| Create New DialPlan             | x                                                                                                    |
|---------------------------------|----------------------------------------------------------------------------------------------------|
| DialPlan Name:                  | DialPlan2                                                                                                    |
| Include Outgoing Calling Rules: | ✓ operwox                                                                                                    |
| Include Local Contexts:         | V default 🗸 parkedcalls 🗹 conferences 🖓 ringgroups 🖓 voicemenus 🖓 queues 🖓 voicemailgroups 🖓 directory 🖓 pagegroups 🖓 page_an_extension |
|                                 | Cancel Save                                                                                                    |

You should input a name for the "DialPlan Name" and select outgoing call rule and local context that you want to use.

#### 3.8 Users

"Users" is a shortcut for quickly adding and removing all the necessary configuration components for any new phone. In default, there are 10 SIP and 1 analog extensions, SIP extensions are from 6000 to 6009 whose password are all 8088, analog extension is 6088. Please attention that all extension number is limited and should be between 6000 and 6299 in factory settings.

| + Cre | ate New User Modify | Selected Users XDelete Se | elected Users |     | List of U | lser Extensions |              | Where to Buy  |
|-------|---------------------|---------------------------|---------------|-----|-----------|-----------------|--------------|---------------|
|       | Extension           | Full Name                 | Port          | SIP | IAX       | DialPlan        | OutBound CID |               |
|       | 6000                | 6000                      |               | Yes |           | DialPlan1       | 6000         | Edit XDelete  |
|       | 6001                | 6001                      |               | Yes |           | DialPlan1       | 6001         | Edit X Delete |
|       | 6002                | 6002                      |               | Yes |           | DialPlan1       | 6002         | Edit X Delete |
|       | 6003                | 6003                      |               | Yes |           | DialPlan1       | 6003         | Edit X Delete |
|       | 6004                | 6004                      |               | Yes |           | DialPlan1       | 6004         | Edit X Delete |
|       | 6005                | 6005                      |               | Yes |           | DialPlan1       | 6005         | Edit X Delete |
|       | 6006                | 6006                      |               | Yes |           | DialPlan1       | 6006         | Edit X Delete |
|       | 6007                | 6007                      |               | Yes |           | DialPlan1       | 6007         | Edit XDelete  |
|       | 6008                | 6008                      |               | Yes |           | DialPlan1       | 6008         | Edit X Delete |
|       | 6009                | 6009                      |               | Yes |           | DialPlan1       | 6009         | Edit X Delete |
|       | 6088                | 6088                      | 1             |     |           | DialPlan1       | 6088         | Edit X Delete |

If you want to creat other users, please click + Create New User

button.

### 3.8.1 Create SIP Users

When create a SIP user, you should fill in "extension", "CallerID Name", "DialPlan" in "General" component and choose SIP in "Technology". To get more information about other parameters, please put your cursor on ① label and configure them. Create an IAX user is similar to SIP, and just remember to choose IAX instead of SIP. The following figure shows an example of SIP extension 6010 settings.

| Create New User X                                                                                                    |
|----------------------------------------------------------------------------------------------------|
| General :<br>Extension: 6010 ① CallerID Name: 6010 ① DialPlan: DialPlan1 💌 ①<br>Internal CallerID: 6010 ① CallerID Number: 6010 ①                                                                                                    |
| Enable Voicemail for this User ①         VoiceMail Access PIN code:       ①         Email Address:       ①                                                                                                    |
| Technology<br>SIP ① IAX ① Analog Station: None V ① flash ①: 750 rxflash ①: 1250<br>Codec Preference : First : u-Law V Second : GSM V Third : None V Fourth : None V Fifth : None V                                                                                                    |
| VoIP Settings<br>MAC Address :<br>SIP/IAX Password:<br>IAX: Require Call Token:<br>IAX: Max Call Numbers:<br>NAT:<br>Can Reinvite:<br>DTMF Mode: RFC2833<br>Can Reinvite:<br>RFC2833<br>Can Reinvite:<br>Can Reinvite:<br>Can Rein |
| Other Options          3-Way Calling (analog)       In Directory       Call Waiting (analog)         ADA User       Is Agent       Pickup Group:                                                                                                    |
| Cancel Update                                                                                                    |

### 3.8.2 Create Analog Users

Creating an analog user is similar with SIP user. Please fill in "Extension", "CallerID Name", "DialPlan" and "CallerID Number" in general item, and choose port 2 for "Analog Station" in technology component. Also there are other optional settings for

you, please configure them based on your fact. After setting, please remember to update and apply your changes.

| Create New User                                                                                                    | X |  |  |  |  |
|----------------------------------------------------------------------------------------------------|---|--|--|--|--|
| General :                                                                                                    | _ |  |  |  |  |
| Extension: 6011 CallerID Name: 6011 DialPlan: DialPlani 🐨 🛈                                                               |   |  |  |  |  |
| Internal CallerID: 6011 (1) CallerID Number: 6011 (1)                                                                     |   |  |  |  |  |
| 🔽 🗌 Enable Voicemail for this User 🛈 —                                                                                    | _ |  |  |  |  |
| VoiceMail Access PIN code: ① Email Address: ①                                                                             |   |  |  |  |  |
| _ Technology                                                                                                    | _ |  |  |  |  |
| SIP 🛈 🗆 IAX 🛈 Analog Station: Port 2 💌 🛈 flash 🛈: 750 rxflash 🛈: 1250                                                     |   |  |  |  |  |
| Codec Preference : First : u-law V Second : GSM V Third : None V Fourth : None V Fifth :                                  |   |  |  |  |  |
| VoIP Settings                                                                                                    | _ |  |  |  |  |
| MAC Address : ① Line Number : 1 🔍 ① LineKeys: 1 🗨 ①                                                                       |   |  |  |  |  |
| SIP/IAX Password: ① IAX: Require Call Token: ①                                                                            |   |  |  |  |  |
| IAX: Max Call Numbers: ①                                                                                                  |   |  |  |  |  |
| NAT: 🗹 🛈 Can Reinvite: 🗌 🛈 DIMF Mode: RFC2833 💽 🛈 insecure: 📧 💽 🛈                                                         |   |  |  |  |  |
| Other Options                                                                                                    | _ |  |  |  |  |
| 3-Way Calling (analog)       In Directory       Call Waiting (analog)         ADA User       Is Agent       Pickup Group: |   |  |  |  |  |
| <u> Cancel</u><br>↓ Update                                                                                                |   |  |  |  |  |

# 3.9 Ring Groups

Define RingGroups to dial more than one extension simultaneously, or to ring more than one phone sequentially. This feature may also be called Huntgroups.

| New RingGroup                                      |                                                                                                    |                                                                                                    | X |
|----------------------------------------------------|----------------------------------------------------------------------------------------------------|----------------------------------------------------------------------------------------------------|---|
| RingGroup Name :                                   | business                                                                                                    |                                                                                                    |   |
| Extension for this ring group :                    | 6400                                                                                                    |                                                                                                    |   |
| Ring Group Members                                 | ۸v                                                                                                    | ailable Users                                                                                                    |   |
| 6000 (SIP) 6000<br>6001 (SIP) 6001<br>AnalogPort 2 | <ul> <li>≪</li> <li>600</li> <li>600</li> <li>600</li> <li>600</li> <li>600</li> <li>600</li> <li>600</li> <li>600</li> <li>600</li> <li>600</li> <li>800</li> </ul> | D2 (SIP) 6002<br>D3 (SIP) 6003<br>D4 (SIP) 6004<br>D5 (SIP) 6005<br>D6 (SIP) 6006<br>D7 (SIP) 6007<br>D8 (SIP) 6008<br>D9 (SIP) 6009 |   |
| Strate                                             | gy : Ring in Or                                                                                                    | rder 💌                                                                                                    |   |
| Seconds to ring each memb                          | er: 20                                                                                                    |                                                                                                    |   |
| If not answered Go                                 | to : Mangup                                                                                                    |                                                                                                    |   |
| Ignore redirectio                                  | ons : 🔽                                                                                                    |                                                                                                    |   |
|                                                    |                                                                                                    | Save ∑ Cancel                                                                                                    |   |

Please fill in "RingGroup Name", "Extension for this ring group", and select from "Available Users" to "Ring Group Members". Decide what kind of strategy for this ring group:

**Ring all simultaneously ---** When someone calls the ring group, all members of the ring group will ring at the same time.

**Ring in order ---** When someone calls the ring group, the member will ring in order. **If not answered Goto ---** Choose a destination from the drop-down list if no one in the ring group answers the call.

If you want your ringgroup to work, you should set your destination is ring group in

incoming calling rules. After setting, please Save and Apply Changes

# 3.10 Music On Hold

"Music On Hold" lets you customize audio tracks for different queues, parked calls etc. As you see, it is able to upload files what you want.

| Aanage 'Music-on-Hold' Classes - 🛛 default 🚽 🔹 New MOH class 🛛 🗶 Delete 👘 🕸 |                                |
|-----------------------------------------------------------------------------|--------------------------------|
|                                                                             | Manage 'Music On Hold' Classes |
| manage MOH class - 'default'                                                |                                |
| Upload an 8 KHz Mono Music tile :                                           |                                |
| Choose file to Upload:                                                      |                                |
| Upload                                                                      |                                |
| List of Sound Files                                                         |                                |
| Sound File                                                                  | Options                        |
| manolo_camp-morning_coffee.wav                                              | × Delete                       |

# 3.11 Voice Menus

Menus allow for more efficient routing of calls from incoming callers. It also is known as IVR (Interactive Voice Response) menus or Digital Receptionist.

| Create New Vo | icellenu                                        |                        |        |               | X              |
|---------------|-------------------------------------------------|------------------------|--------|---------------|----------------|
| Name:         | voicemenu                                       |                        | ٦      | Advanced Edit |                |
| Extension:    | 7000                                            |                        |        |               |                |
| <b>①</b>      | Allow Dialing Other E                           | atensions              |        |               |                |
| Actions 🕕     | Answer the call                                 |                        |        |               | <b>O O O</b>   |
|               | Play demo-instruct & Don<br>Hangup call         | ot Listen for KeyPress | events |               | © @ ©<br>© @ © |
|               |                                                 |                        |        |               |                |
| Add new Step: | Select an Option                                |                        |        |               |                |
| <b>V</b>      | <ol> <li>Allow KeyPress Eve</li> </ol>          | nts                    |        |               |                |
| 0 Got         | o RingGroup business                            |                        |        |               |                |
| 1 Got         | o Operator                                      |                        |        |               |                |
| 2 Got         | o User 6000                                     |                        |        |               |                |
| 3             |                                                 | Update                 |        |               |                |
| 4 1           | one<br>ser Extension 6000<br>ser Extension 6001 |                        |        |               |                |
| 5 U           | ser Extension 6002<br>ser Extension 6003        |                        |        |               |                |
| 6 U           | ser Extension 6004<br>ser Extension 6005        |                        |        |               |                |
| 7 1           | ser Extension 6007<br>ser Extension 6008        |                        |        |               |                |
| 8 U           | ser Extension 6009<br>ser Extension 6088        |                        |        |               |                |
| 9 }           | ng oroup business<br>perator<br>angup           |                        |        |               |                |
| #             | ongestion                                       |                        |        |               |                |

Name --- A name for the voice menu.

Extension --- (Optional) if you want this voice menu to be accessible by dialing an

extension, and then enter that extension number.

Actions --- Show the actions you select from "Add new Step", after you choose an action from "Add new Step" drop-list options, please click [1 Add new Step] button, then it will show at "Actions" frame.

**KeyPress** --- Including digital 0 to 9 and other characters. When you put your cursor after the digital, there will be an orange frame, and you can click at here to choose the caller in the drop-down list, and then update it.

After setting, please save and apply your changes. The above example "KeyPress Events" settings mean the call will goto ringgroup you have configured before if press 0, goto operator if press 1 and goto the extension 6000 if press 2.

### 3.12 Time Intervals

When you click + New Time Interval

Time Intervals are defined ranges of time that will be used by call routing features.

button, the following figure will display.

| New Time Interval    | X                                         |
|----------------------|-------------------------------------------|
| Time Interval Name : | interval                                  |
| ۲                    | By day of week                            |
|                      | Mon 💙 10 Fri 💙                            |
| 0                    | By Days of a Month                        |
|                      | Date : Month : 💽                          |
| Time:                | Entire Day                                |
|                      | Start Time : 09:00 AM End Time : 06:00 PM |
|                      | Cancel Update                             |

Settings in the above picture mean that incoming calls from 09:00 AM to 06:00 PM of every Monday to Friday work normally and calls not in this time segment will not work.

# **3.13 Incoming Calling Rules**

In factory settings, all incoming calls route to FXS port. You can create, modify, prioritize and delete incoming call rules by setting this option.

| New Incoming Rule                    | X |
|--------------------------------------|---|
| Trunk : openvox 💌                    |   |
| Time Interval : interval 🗸 🗸         |   |
| Pattern 🛈 : s                        |   |
| Destination : Ring Group ringgroup 🔽 |   |
| Cancel Update                        |   |

**Trunk** --- Select a trunk created before from the drop-down list for incoming call use. **Time Interval** --- Determine the time when the incoming call rule works.

**Destination** --- Set a destination extension or group to response the incoming calls.

Finally, please click on "Update" and "Apply Changes" button at the up right corner of the main page to make settings effective.

#### 3.14 Voicemail

When you call someone who does not answer the call, you can leave a voice message for the called party if the called party supports voice mail.

**Extension for checking messages** --- When you dial the number, here I set it as 6600, you will hear the message other people left for you.

Max greeting --- Set the maximum number of seconds for voicemail greetings. Maximum message per folder --- This select box sets the maximum number of messages that a user may have in any of their folders.

**Max message time ---** This select box sets the maximum duration of a voicemail message in seconds. Message recording will not occur for times greater than this amount.

**Min message time ---** This select box sets the minimum duration of a voicemail message in seconds. Messages below this threshold will be automatically deleted.

| General VoiceMail Settings                   |
|----------------------------------------------|
| Extension for checking messages ()<br>: 6600 |
| Direct Voicemail Dial 🛈 : 🗌                  |
| Max greeting (in seconds) 🛈 : 20             |
| Dial 'O' for Operator 🛈 : 🗌                  |
| Tessage Options                              |
|                                              |
| Maximum messages per folder 🖤 : 25 💌         |
| Max message time 🛈 : 1 minute 💌              |
| Min message time 🛈 : 1 second 💌              |
| Playback Options                             |
| Say message Caller-ID 🛈 : 🗹                  |
| Say message duration 🛈 :                     |
| Play envelope 🛈 : 🗌                          |
| Allow users to review 🛈 : 💌                  |
| Cancel Save                                  |

About other options, please put your cursor on the ① label to get detail information. Example in the above figure means that when you dial "6600", you will hear the message anyone else left for you, but the message duration should less than 20 seconds.

# 3.15 Conferencing

The conferencing function of Asterisk is similar to a Tele-conference call where multiple callers can call in and participate in a two-way conference like in a party room where everyone can talk and listen to one another or just to listen to a Tele-presentation. Please select conferencing option and then create a new conferencing bridge.

| New Conference Bridge X        |                                                        |  |  |  |  |  |
|--------------------------------|--------------------------------------------------------|--|--|--|--|--|
| Extension: 6300 🛈              | Marked/Admin user Extension :                          |  |  |  |  |  |
| - Password Options:            | 1                                                      |  |  |  |  |  |
| Pin Code:                      | 1213 (1) Admin PinCode: 1415 (1)                       |  |  |  |  |  |
| - Conference Room Options: -   |                                                        |  |  |  |  |  |
| ✓ ① Play hold music for caller | first 🗌 🛈 Close conference when last marked user exits |  |  |  |  |  |
| 🗆 🛈 Enable caller menu         | Announce callers                                       |  |  |  |  |  |
| 🗆 🛈 Quiet Mode                 | Wait for marked user                                   |  |  |  |  |  |
| Cancel Vpdate                  |                                                        |  |  |  |  |  |

The example in the above figure achieves that the conference number is 6300; common members type the pin code 1213 to enter conference and administrator types 1415 to enter the conference. Enabling "play hold music for first caller" option and "announce callers" option, so the first member who enter the conference will hear music and the online members will be informed when someone enter the conference. At last, please click on Update button, and click on Apply Changes button in up right corner of the main page.

# 3.16 Follow Me

If A calls B, B does not answer, the call will be transferred to C who is set up in follow me.

| FollowMe Preferences for Users FollowMe Options |           |                          |      |  |  |
|-------------------------------------------------|-----------|--------------------------|------|--|--|
|                                                 | 'Follow M | e' preferences for users |      |  |  |
| Extension                                       | Follow Me | Follow Order             |      |  |  |
| 6000                                            | Enabled   | 6001, 6002, 6088         | Edit |  |  |
| 6001                                            | Enabled   | 6002, 6088               | Edit |  |  |
| 6002                                            | Enabled   | 6088, 6001               | Edit |  |  |
| 6003                                            | Disabled  | Not Configured           | Edit |  |  |
| 6004                                            | Disabled  | Not Configured           | Edit |  |  |
| 6005                                            | Disabled  | Not Configured           | Edit |  |  |
| 6006                                            | Disabled  | Not Configured           | Edit |  |  |
| 6007                                            | Disabled  | Not Configured           | Edit |  |  |
| 6008                                            | Disabled  | Not Configured           | Edit |  |  |
| 6009                                            | Disabled  | Not Configured           | Edit |  |  |
| 6088                                            | Disabled  | Not Configured           | Edit |  |  |

The follow me extension 6001 in the above figure means when someone dials 6001, if 6001 responses anything, the call will forward to extension 6002, and if 6002 also

doesn't answer the call, it will forward to 6088. Finally, if all extensions in the Follow Me do not answer the call, it will hang up.

Let's take 6003 for an example to illustrate how to create a follow me.

- 1. Click "Edit" button after 6003 in the above screen;
- 2. Make "Status" enable, select a type for "Music On Hold " Class and choose a dialplan you have set before;

|                                         | X |
|-----------------------------------------|---|
| Status 🛈 : 💿 Enable 🔿 Disable           |   |
| 'Music On Hold' Class 🕕 : 🗖 default 🛛 💌 |   |
| DialPlan 🕕 : DialPlan1 👽                |   |
| Destinations 🛈 :                        |   |
|                                         |   |
|                                         |   |
|                                         |   |
|                                         |   |
| Add FollowMe Number                     |   |
| © Cancel Save                           |   |

3. Please click "Add FollowMe Number" button, select new follow me numbers from the drop-down list, then click Add button to add it, add all numbers you need

| by the aforementioned way. Finally, do not forget | M Save | and | Apply Changes |
|---------------------------------------------------|--------|-----|---------------|
|---------------------------------------------------|--------|-----|---------------|

|                           | X                                           |
|---------------------------|---------------------------------------------|
| Status 🛈 :                | ⊙ Enable ○ Disable                          |
| 'Music On Hold' Class 🕕 : | default                                     |
| DialPlan 🛈 :              | DialPlan1 💙                                 |
| Destinations 🛈 :          | 6000 (30 seconds) 🛛 🔿 🔕                     |
|                           |                                             |
|                           |                                             |
|                           |                                             |
|                           |                                             |
| New FollowMe Number 🛈 :   | ⊙ Dial Local Extension                      |
|                           | 6001 6001 🗸 for 30 Seconds                  |
| Dial Order 🕕 :            | Ring after Trying previous extension/number |
|                           | O Ring along with previous extension/number |
|                           | S Cancel ↑ Add                              |

# 3.17 Call Features

By call features, you are able to set some functions such as "Call Parking", "Feature Map". The following are example settings.

| Feature Codes & Call Parking Preferences 🌼                        |               |              |                 |  |  |
|-------------------------------------------------------------------|---------------|--------------|-----------------|--|--|
| <b>Feature Options</b> Feature Digit Timeout: 3000 (milliseconds) |               |              |                 |  |  |
| * Call Parking                                                    |               |              |                 |  |  |
| Extension to Dial to                                              | Park a Call   | : 700        |                 |  |  |
| Extensions for P                                                  | arked Calls   | : 701-720    | (Ex: '701-720') |  |  |
| Parked Call Timeo                                                 | out (in secs) | : 45         |                 |  |  |
| *Feature Map                                                      |               |              |                 |  |  |
| Blind Transfer:                                                   | ## (de        | efault is #) |                 |  |  |
| Disconnect: ** (det                                               |               | efault is *) |                 |  |  |
| Attended Transfer:                                                | <b>#</b> 2    |              |                 |  |  |
| Call Parking: #1                                                  |               |              |                 |  |  |

**Feature Digital Timeout ---** when timeout the time you set between two feature digital, it is unable to go on making this call and should dialed again.

**Call Parking** ---- When you are busy or inconvenient to answer calls, you can hold on calls for a period of time. After finishing works, you go to answer the call.

# **3.18 VoiceMail Groups**

Define "VoiceMail Groups" to leave a voicemail message for a group of users by dialing extension number. The following figure realizes that dialing 6600 to leave messages for user 6000, 6001, 6002.

| New Voice Mail Group         |                             | х |
|------------------------------|-----------------------------|---|
| VoiceMail Group's Extension: | 6600                        |   |
| Label:                       | greetings                   |   |
| User MailBoxes:              | ☑ 6000 ☑ 6001 ☑ 6002 □ 6003 |   |
|                              | Cancel Save                 |   |

# 3.19 Voice Menu Prompts

This component is used for recording custom voice menu. There is a default Voice Menu prompts named chinese\_ivr.wav. Now, please follow me to record a new voice menu prompt.

First, please select "Voice Menu Prompts" option from the vertical menu on the left of

the main page, then click **Record a new Voice Menu prompt** button, you can get the a screen to set.

| Record a new Voice Menu prompt                            | X       |
|-----------------------------------------------------------|---------|
| File Name:                                                | OpenWox |
| Format:                                                   | GSM 💌   |
| dial this User Extension to record a new voice<br>prompt: | 6000 💌  |
| ○ Cancel Record                                           |         |

Here I set OpenVox as the file name and dial extension 6000 to record the

format .gsm new voice prompt. Once click Record button, your software SIP will show like that:

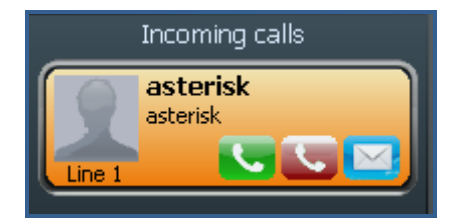

You answer the call and speak to the microphone to record. After you finish the record, please hang up the call. You can refresh your webpage to see that there is a sound like

 #
 Name
 Options

 1
 OpenWox.gsm
 Record Again
 Play
 Delete

# 3.20 System Info

Click "System Info" to get general, network, disk usage and memory usage

#### information.

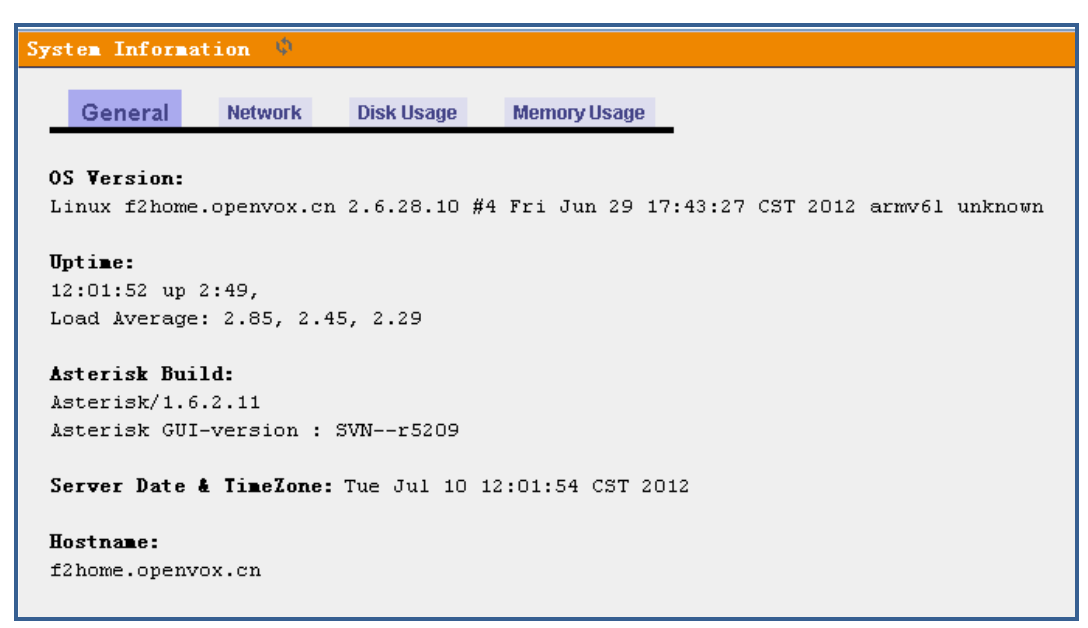

#### 3.21 Backup

Backup and Restore are two of the mandatory functions of any application, and iCallDroid is not an exception. You can backup all the files under the /etc/asterisk/ directory and restore them. Click **Create New Backup**, then you will get the following screen:

| Create New Backup X |                            |  |  |  |  |
|---------------------|----------------------------|--|--|--|--|
| File Neres          | hashum 2012 jul 10, 122422 |  |  |  |  |
| File Name:          | Dackup_2012ju110_133433    |  |  |  |  |
|                     | V Cancer                   |  |  |  |  |

Enter a file name and click backup button once backup process is completed. After backup, the following screen will display.

| - 1 | List of Pravious Configuration Backups - |                         |              |                    |                         |          |
|-----|------------------------------------------|-------------------------|--------------|--------------------|-------------------------|----------|
|     | S.No                                     | Name                    | Date         |                    | Options                 |          |
|     | 1                                        | backup_2012jul10_133311 | Jul 10, 2012 | Download from Unit | Restore Previous Config | 🗶 Delete |
|     |                                          |                         |              |                    |                         |          |
|     |                                          |                         |              |                    |                         |          |
|     |                                          |                         |              |                    |                         |          |
|     |                                          |                         |              |                    |                         |          |
|     |                                          |                         |              |                    |                         |          |
|     |                                          |                         |              |                    |                         |          |
|     |                                          |                         |              |                    |                         |          |

# 3.22 Update

This function enables to update firmware installed on the appliance. Please click 阅览… to choose firmware file to upload.

| Unload a new incare i | Update Firmware          |  |
|-----------------------|--------------------------|--|
| upiuau a new image .  | Choose a KRC image file: |  |

# 3.23 Options

This component is composed of "General Preferences", "Language", "Change Password", "Reboot" and "Advanced Options". Please attention "Extension preferences" in "General Preferences", there are default ranges when you create any kind of extensions, also you are able to disable these ranges.

| General Preferences        | Language             | Change Passwoi  | d    | Reboot | Advanced Options |
|----------------------------|----------------------|-----------------|------|--------|------------------|
|                            | flebel               | OutBound CID (1 | ).   |        |                  |
|                            | 010041               |                 | •    |        |                  |
|                            | Global Out           | Bound CID Name( |      |        |                  |
|                            | Opera                | tor Extension 🛈 | ): < | none>  |                  |
|                            |                      | Ring Timeout 🛈  | ): 2 | 0      |                  |
|                            | Enable Idle          | Image Display 🛈 | •    |        |                  |
|                            | VoIP Ph              | one Digit Map 🫈 | •    |        |                  |
|                            | VoIP Phone 1         | Digit Timeout 🛈 |      |        |                  |
| — Extension preferences: — |                      |                 |      |        |                  |
|                            | Disable Extensio     | on Ranges:      |      |        |                  |
|                            | User Ext             | tensions : 6000 | to   | 6299   |                  |
|                            | Conference Ext       | tensions : 6300 | to   | 6399   |                  |
|                            | VoiceMenu Ext        | tensions · 7000 | +0   | 71.00  |                  |
|                            | , or one of the last | 1000            |      | 1100   |                  |
|                            | RingGroup Ext        | tensions : 6400 | to   | 6499   |                  |
|                            | Queue Ext            | tensions : 6500 | to   | 6599   |                  |
| Voi                        | ceMail Group Ext     | tensions : 6600 | to   | 6699   |                  |
|                            | Re                   | set to defaults |      |        |                  |
| Reset to defaults          |                      |                 |      |        |                  |

#### Advanced Options

|                                                                                                    | General Preferences | Language | Change Password | Reboot | Advanced Options |  |
|----------------------------------------------------------------------------------------------------|---------------------|----------|-----------------|--------|------------------|--|
| Advanced Options                                                                                                    |                     |          |                 |        |                  |  |
| Clicking the 'Show Advanced Options' button below provides the additional menu items on the left hand sidebar<br><b>Notice!</b> Digium does not provide support for the options configurable in the Advanced menu items. Digium does<br>not provide support for bugs uncovered in the Advanced menu items. If your unit becomes inoperable due to editing<br>of the Advanced menu items, Digium Technical Support will request that you reset your unit toFactory Default<br>configuration. Continue at your own risk. |                     |          |                 |        |                  |  |
| Show Advanced Options                                                                                                    |                     |          |                 |        |                  |  |

After clicking Show Advanced Options button, there will be advanced options in

the vertical menu on the left of the main page like the following:

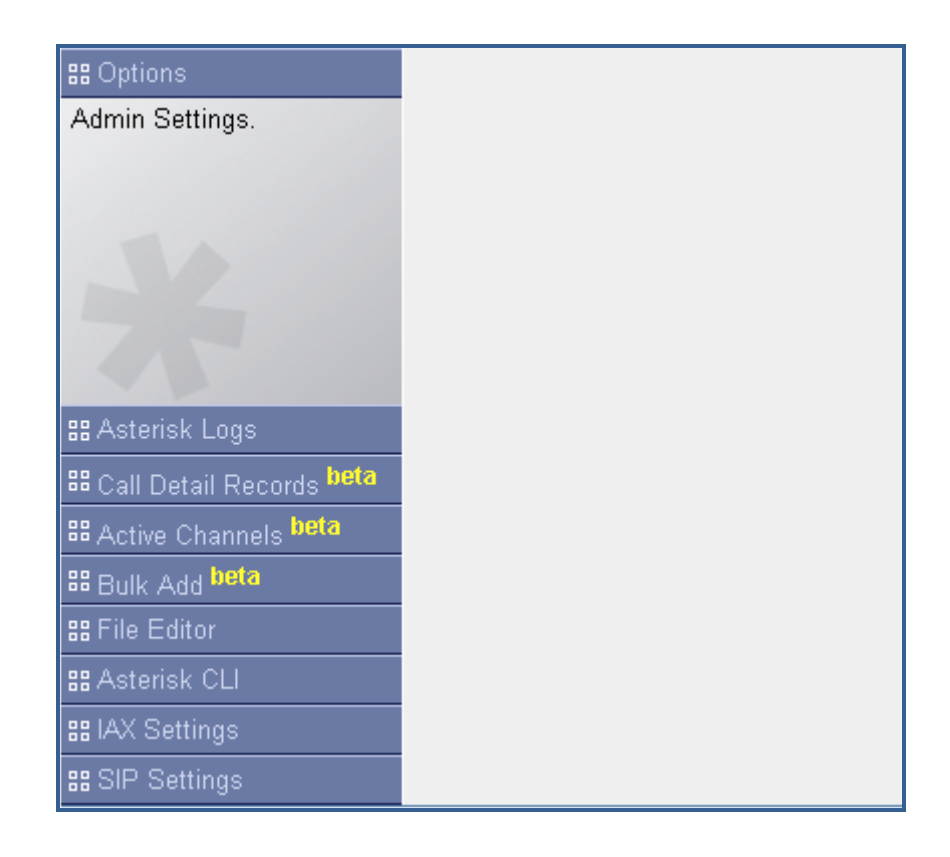

# 3.23.1 Call Detail Records

This component provides the record of all incoming and outgoing calls including the channels used and duration of calls. After click on **options**  $\rightarrow$  Advanced Options  $\rightarrow$  Show Advanced Options, please select the "Call Detail Records" option from the vertical menu on the left, then you will get the following screen:

| Call Detail Report          Inbound calls       Internal calls       External calls       View:         Show all fields       Show system calls       Image: Show system calls       Image: Show system calls |          |        |             |           |             | View: 25 |
|----------------------------------------------------------------------------------------------------|----------|--------|-------------|-----------|-------------|----------|
| 3 Total records; Viewing 1-3 of 3 Selected<br><u>Previous</u> <u>Next</u> Click on column header to sort by that column. Click on row to display full record.                                                 |          |        |             |           |             |          |
| Start time                                                                                                    | Duration | Source | Destination | Caller ID | Disposition |          |
| 1 2012-07-10 03:55:13                                                                                                    | 0:00:02  |        | 6000        |           | ANSWERED    |          |
| 2 2012-07-10 03:54:34                                                                                                    | 0:00:30  |        | 6000        |           | NO ANSWER   |          |
| 3 2012-07-10 03:48:25                                                                                                    | 0:00:30  |        | 6000        |           | NO ANSWER   |          |

# 3.23.2 Active Channels

It displays current active channels on the PBX, with the options to hangup or transfer.

| Refresh Now | Active Channels - 3                           |           |           |                     |          |        |
|-------------|-----------------------------------------------|-----------|-----------|---------------------|----------|--------|
|             | Refreshing Active Channels in 10 Seconds      |           |           |                     |          |        |
|             | Channel                                       | State     | Seconds   | Application         |          |        |
|             | DAHDI/1-1                                     | Up        | undefined |                     | Transfer | Hangup |
|             | SIP/6000-00000001                             | undefined | 59        |                     | Transfer | Hangup |
|             | Local/executecommand@asterisk_guitools-69a5;2 | undefined | 1564      | System(\${command}) | Transfer | Hangup |

There are other advanced options, such as "SIP Settings", "IAX settings", "Asterisk CLI".

# **Chapter 4 Typical Application Cases**

# 4.1 Make Internal Calls

# 4.1.1 SIP to SIP Calls

**Step 1.** Run your SIP software to create two SIP users **Step 2.** Register a SIP user (6000) like that:

| Account settings                                                            | ×                    |  |  |  |  |  |  |
|-----------------------------------------------------------------------------|----------------------|--|--|--|--|--|--|
| Account name:                                                               | 6000                 |  |  |  |  |  |  |
| Caller ID:                                                                  | Administrator        |  |  |  |  |  |  |
| Credentials                                                                 | Credentials          |  |  |  |  |  |  |
| Enter your SIP account credentials                                          |                      |  |  |  |  |  |  |
| Extension:                                                                  | 6000                 |  |  |  |  |  |  |
| ID:                                                                         | 6000                 |  |  |  |  |  |  |
| Password:                                                                   | ****                 |  |  |  |  |  |  |
| My location                                                                 |                      |  |  |  |  |  |  |
| Specify the IP of your PBX/SIP serve                                        | r                    |  |  |  |  |  |  |
| I am in the office - local IP                                               | 192.168.1.245 of PBX |  |  |  |  |  |  |
| $\bigcirc$ I am out of the office - external If                             | of PBX               |  |  |  |  |  |  |
| Use 3CX Tunnel                                                              |                      |  |  |  |  |  |  |
| Eliminates firewall configuration. Requires 3CX Phone System for<br>Windows |                      |  |  |  |  |  |  |
| Local IP of remote PBX: 19                                                  | 2.168.1.200          |  |  |  |  |  |  |
| Tunnel password:                                                            | * Port; 5090         |  |  |  |  |  |  |
| Use Outbound Proxy server                                                   |                      |  |  |  |  |  |  |
| Required by some VoIP Providers. Specify IP or name.                        |                      |  |  |  |  |  |  |
|                                                                             |                      |  |  |  |  |  |  |
| ·                                                                           |                      |  |  |  |  |  |  |
| Perform provisioning from following URL:                                    |                      |  |  |  |  |  |  |
| http://                                                                     |                      |  |  |  |  |  |  |
| Advanced settings                                                           | OK Cancel            |  |  |  |  |  |  |

Sep 3. Register another SIP user (6001) by the same way before.

Then the two SIP users can call each other. There are ten default SIP extensions (6000--6009), so you just need to register one or more SIP users of these ten. While if want to use other SIP number, you have to create SIP users, and please refer to <u>Create</u>

**<u>SIP Users</u>** for creating method.

### 4.1.2 SIP to Analog Phone

Step 1. Register a SIP user like aforementioned way

Step 2. Connect your analog telephone with FXS port

Then the two users can call each other. In default settings, FXS port has been set as analog extension 6088. If you want this port working, please just plug your telephone on iCallDroid's FXS port. Also you can change this analog extension number, please refer to <u>Create Analog Users</u> for creating information.

#### 4.2 Make External Calls

**Step 1.** Register one or more SIP extensions, please refer to <u>SIP to SIP Calls</u> for how to create a SIP user

Step 2. Plug your telephone to FXS port

Step 3. Plug PSTN line to FXO port

**Step 4.** Create an outgoing calling rule, about it, please refer to <u>Outgoing Calling Rules</u> Step 5. Create dial plans, about it, please refer to <u>Dial Plans</u> for how to create dialplans Then you can make internal and external calls. In default settings, FXS port has been set as analog extension 6088. If you want this port working, please just plug your telephone on iCallDroid's FXS port. Also you can change this analog extension number, please refer to <u>Create Analog Users</u> for creating information.

# Appendix A Default settings and Specifications

#### • Access

|          | Browser            | Putty                    |  |  |
|----------|--------------------|--------------------------|--|--|
| IP       | 192.168.1.254:8088 | 192.168.1.254:23(telnet) |  |  |
| Username | admin              | root                     |  |  |
| Password | admin              | OpenVox                  |  |  |

#### Recommended Browser

- ➢ Firefox
- ➢ Chrome

• SIP/Analog Extensions (Limited: 6000—6299)

- Ten SIP Extensions: 6000—6009(Password: 8088)
- One Analog Extension: 6088

#### Calling Rules

- > Outgoing: FXO Dial Out With Prefix 9
- Incoming: Goto FXS Port

#### • Spec

Extensions: 1 Analog Phone

#### 10~300 SIP/IAX2 Extensions

- ➢ CPU: 700MHz
- > ROM Flash: 32MB (64MB Available for OEM)
- > RAM: 128MB DDR2 SDRAM (Up to 256MB Available for OEM)
- ➢ Power: DC 12V
- ➢ FXS/FXO: 1 \* FXS + 1 \* FXO
- ➢ LED: 4
- OS: Linux
- ▶ Kernel Version: 2.6.28.10

- Size: 160(L) \*100(W) \* 31.8(H) mm
- ➢ Weight: 236g
- ▶ Operation Temperature:  $0 \sim 70^{\circ}$ C
- ▶ Operation Humidity:  $10 \sim 95\%$
- ➢ Power Dissipation: ≤5W (1\*FXS, No USB Device)

# Appendix B Typical Application

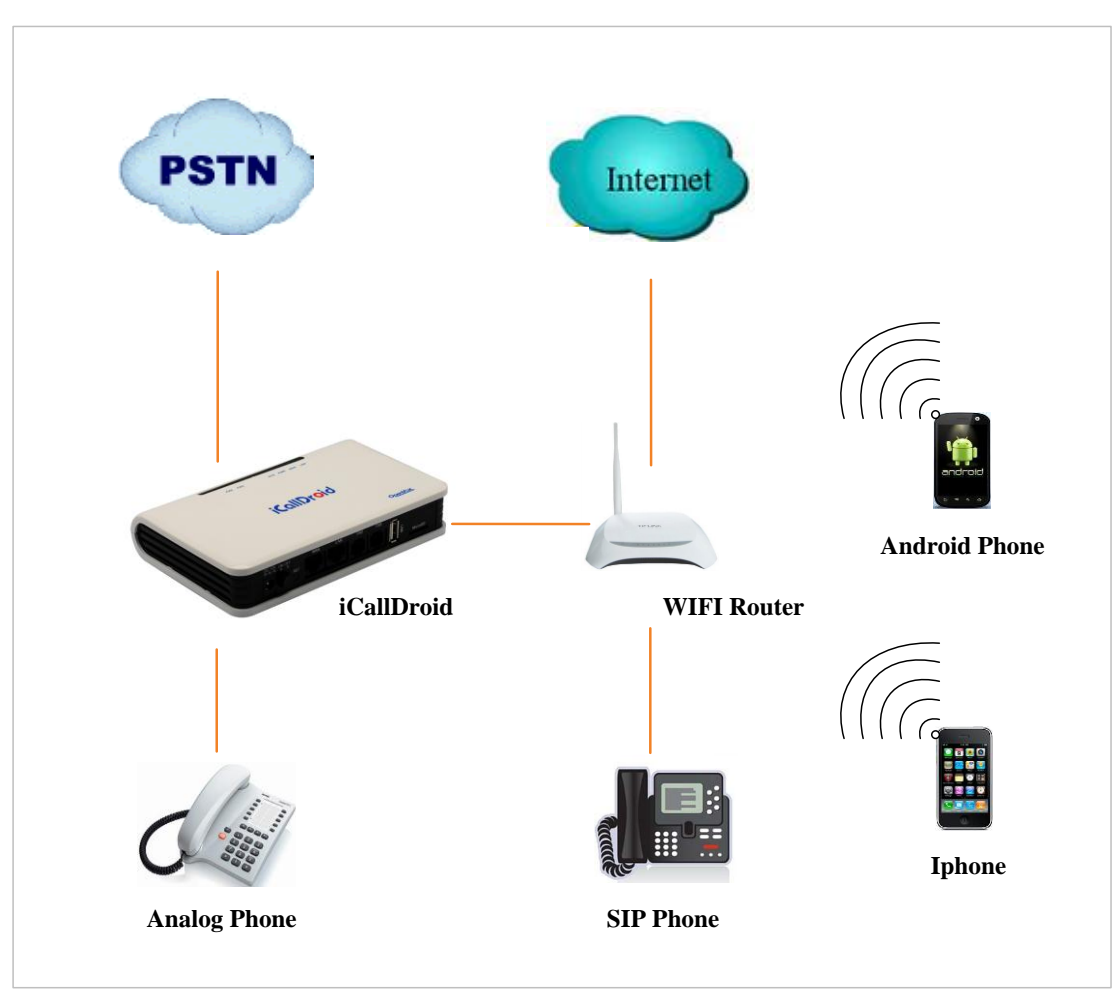

#### • Recommended Software

- Android sip client: Bria
- iphone sip client: Bria、is-phone lite、zoiper
- ➢ iphone iax client: zoiper

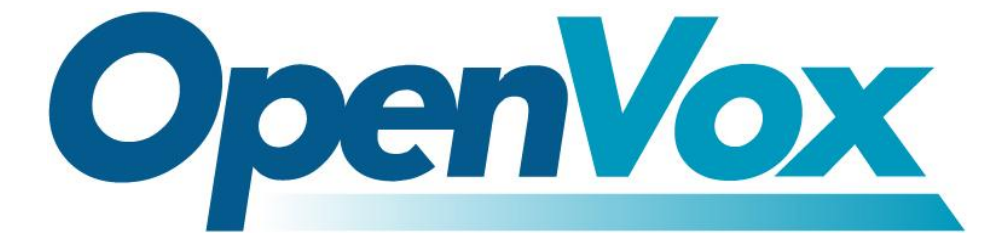

# **OpenVox Communication Co.Ltd**

**OpenVox-Best Cost Effective Asterisk Cards** 

Address: F/3, Building No.127, Jindi Industrial Zone, Shazui Road, Futian District, Shenzhen, Guangdong 518048, China <u>Tel:+86-755-82535461, 82535095, 82535362, Fax:+86-755-83823074</u> Business Contact: <u>sales@openvox.com.cn</u> Technical Support: support@openvox.com.cn

> Business Hours: 09:00-18:00(GMT+8) from Monday to Friday URL: www.openvox.cn

Thank You for Choosing OpenVox Products!